## A. Analyze Research Performance – Overview Module

For any entity, from the World to an individual researcher

1. Select your institution from the left-hand entity selection panel. If you are interested in a particular field of research or time period, adjust the filters for year range and Scopus subject area. Explore the available analyses. Add any interesting analyses to a report you can begin creating, by using the

+ Add to Reporting tab OR use additional reporting features (add Summary, Report from Template, etc).

- 2. Choose 'Analyze in more detail' under the pie chart explore the information available
- 3. Go to the 'Cited' tab to see metrics for citation impact. How does your institution compare to others with the Field-weighted Citation Impact (global average is 1.0).
- 4. Are publications from your institution highly regarded and cited? Go to the 'Published' tab and choose "Overall". This shows your share of the top most cited publications worldwide.
- 5. Where does your institution have the highest impact? Choose the 'Published' tab and select "by Subject Area."
- 6. Where does your institution publish the most? Choose the 'Published' tab and select "by Scopus Source."

# B. Find Collaborators and Competitors - Collaboration Module

Review and evaluate existing partners; find new partners and experts

- 1. Identify the top collaborating partners of your institution
  - a. From the top level Collaboration tab, choose 'Current collaboration'
  - b. Note you may choose to limit here to <100 authors, if you wish to minimize impact on collaborations of high-energy physics mega papers with 2K-5K authors/paper.
  - c. Select geographic and sector options to limit, if desired
  - d. Switch to table view this allows you to see the impact of current collaborations
  - e. Evaluate the collaboration partnerships select or search for one institution.
  - f. Is this an impactful collaboration? How can you tell?
- 2. Identify new or potential collaboration partners (in a particular discipline)
  - a. Filter by the subject area of interest; there are 27 main categories and 334 subcategories or use Topics
  - b. Choose the 'Potential collaboration' tab
  - c. Select geographic and sector options to limit, if desired
  - d. Sort results by a metric such as 'Citations per publication' to view the most impactful institutions in the chosen subject category

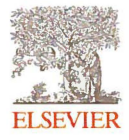

Linda Galloway, Elsevier Research Intelligence Consultant L.galloway@elsevier.com

#### C. Benchmark and Evaluate performance – Benchmarking Module

1. Visualization #1: Research Output over time

In the top-level benchmarking tab, choose:

- a. Y-axis; Published -> Scholarly Output
- b. X-axis; Publication year (from 1996-)

You may wish to choose a filter based on a subject category (there are 27 main categories and 334 subcategories) and experiment with additional metrics in this module.

2. Visualization #2: Impact of Publications and Collaboration

Search for and add several institutions to compare to your institution. You may select these comparators institution-wide, or select based on specific disciplines. Add your choice of 3-5 institutions to the 'Institutions and Groups' panel.

(e.g. Auburn University, Clemson University, Kansas State, Texas A & M)

In the top-level benchmarking tab, choose:

- a. Y-axis; Cited -> Field-Weighted Citation Impact
- b. X-axis; Collaboration -> International collaboration
- c. Bubble size; Published -> Scholarly Output
- 3. Visualization #3: Developments in a field over time From the left-hand entity selection panel, under 'Countries, Regions and Groups', choose the 'World' as your entity.

Under the top-level benchmarking tab, choose a field of research from the ASJC dropdown menu ('Computer Science' -> 'Artificial Intelligence' as an example):

- a. Y-axis; Published -> Scholarly Output
- b. X-axis; Publication Year

Tip: You can navigate back to the 'Overview' module to see top institutions, authors or Topics in this field.

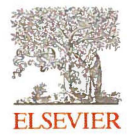

October 2019

SciVal Launch Workshops Texas Tech University

## **D. Analyzing Researcher Groups**

To analyze research performance for a group, or to model performance for a proposed group of researchers.

This article will also explain this function:

https://service.elsevier.com/app/answers/detail/a id/18314/supporthub/scival/kw/research+group/

1. Use an existing group available in MySciVal -> Researchers and Groups. Expand the Texas Tech University entity, choose a unit and add to the entity selection panel.

| SciVal                                | Overview Benchmarking                     | Collaboration   | Trends | Reporting | My SciVal | Scopus 7 | 1     | 窳       | l |
|---------------------------------------|-------------------------------------------|-----------------|--------|-----------|-----------|----------|-------|---------|---|
| <b>□</b>                              | 1 the the the the the the the the the the |                 |        |           |           |          | + Ada | l new 🗸 |   |
| m Name                                |                                           |                 | Tags   |           |           |          |       |         |   |
| o li □ v Ջ Texas Tech University      |                                           |                 |        |           |           |          |       |         |   |
|                                       | Academic Affairs                          |                 |        |           |           |          |       |         |   |
|                                       | Admin Finance Auxiliary Services          |                 |        |           |           |          |       |         |   |
|                                       | Athletic Director                         |                 |        |           |           |          |       |         |   |
| • • • • • • • • • • • • • • • • • • • | College of Agricultural Science and Na    | tural Resources |        |           |           |          |       |         |   |
| 88 III > 84                           | College of Architecture                   |                 |        |           |           |          |       |         |   |
| <b>∥□ ∨</b> ≈                         | College of Arts and Sciences              |                 |        |           |           |          |       |         |   |
| # 🗆                                   | > 🙊 Arts and Sciences                     |                 |        |           |           |          |       |         |   |
|                                       | > 🙊 Biological Sciences                   |                 |        |           |           | 🕞 Added  |       |         |   |
|                                       | > ዲ Chemistry and Biochemistry            |                 |        |           |           |          |       |         |   |
|                                       | > 옷 Classical & Modern Languages 8        | & Literatures   |        |           |           |          |       |         |   |
|                                       | > 29 Economic                             |                 |        |           |           |          |       |         |   |
|                                       | > og English                              |                 |        |           |           | 🖪 Added  |       |         |   |
|                                       | V & Environmental Toxicology              |                 |        |           | 3         | 🗟 Add 🛷  | s @ 1 | Ì       |   |

- 2. From the Overview Module, choose 'Researchers and Groups', and explore the metrics for this group
- 3. Take a look at Topics and Topic Clusters for this group.
- 4. Examine one Topic in depth (worldwide).
- 5. Look at competitors view the institutions contributing to this topic, and then view the authors.

## Part 2

- 6. Pick three authors from another institution(s) and add to your panel, making note of the authors.
- 7. Create a new group of researchers e.g. "Environmental Toxicology 2" including three authors above.
- 8. Go back to Overview, and then Benchmark these two sets against one another.

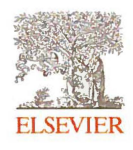

Linda Galloway, Elsevier Research Intelligence Consultant L.galloway@elsevier.com October 2019